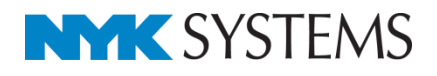

# 外部ファイルからの部材検索

| 目 | 次                    |
|---|----------------------|
|   | 1.外部ファイルからの部材検索とは    |
|   |                      |
|   |                      |
|   | 2. Excelマクロの設定       |
|   | マクロ実行用ボタンの追加         |
|   | マクロの設定               |
|   |                      |
|   | 3.部材検索               |
|   |                      |
|   | マクロファイルでレブロ図面を指定して検索 |
|   | 外部ファイルでレブロ図面を指定して検索  |
|   | 検索結果について             |
|   |                      |
|   | 4.CG検索 ·······13     |
|   |                      |
|   | CGで機器の検索             |

更新日:2019/5/21 Rebro2018 SP1対応

# 1.外部ファイルからの部材検索とは

レブロの[検索]コマンドとCGの[機器]コマンドを外部ファイルから起動し、部材の検索を行うことができます。 レブロビューアーでも使用可能です。

本資料では、弊社ホームページの「ダウンロード> レブロサンプル」(http://nyk-

systems.co.jp/support/users\_page/rebrosample)の「外部ファイルからの部材検索」からダウンロードで きるExcelマクロ(部材検索マクロ.xlsm)を利用し、機器管理台帳など任意のExcelファイルやCSVファイル内 の値から指定したレブロ図面上もしくは、CG上で検索をする操作方法を説明いたします。

※「部材検索マクロ.xlsm」は、レブロを起動するコマンドライン引数をマクロ上で設定しています。このコ マンドライン引数を使用し、Excelマクロの設定の変更や他のソフトでプログラムを作成することも可能です。

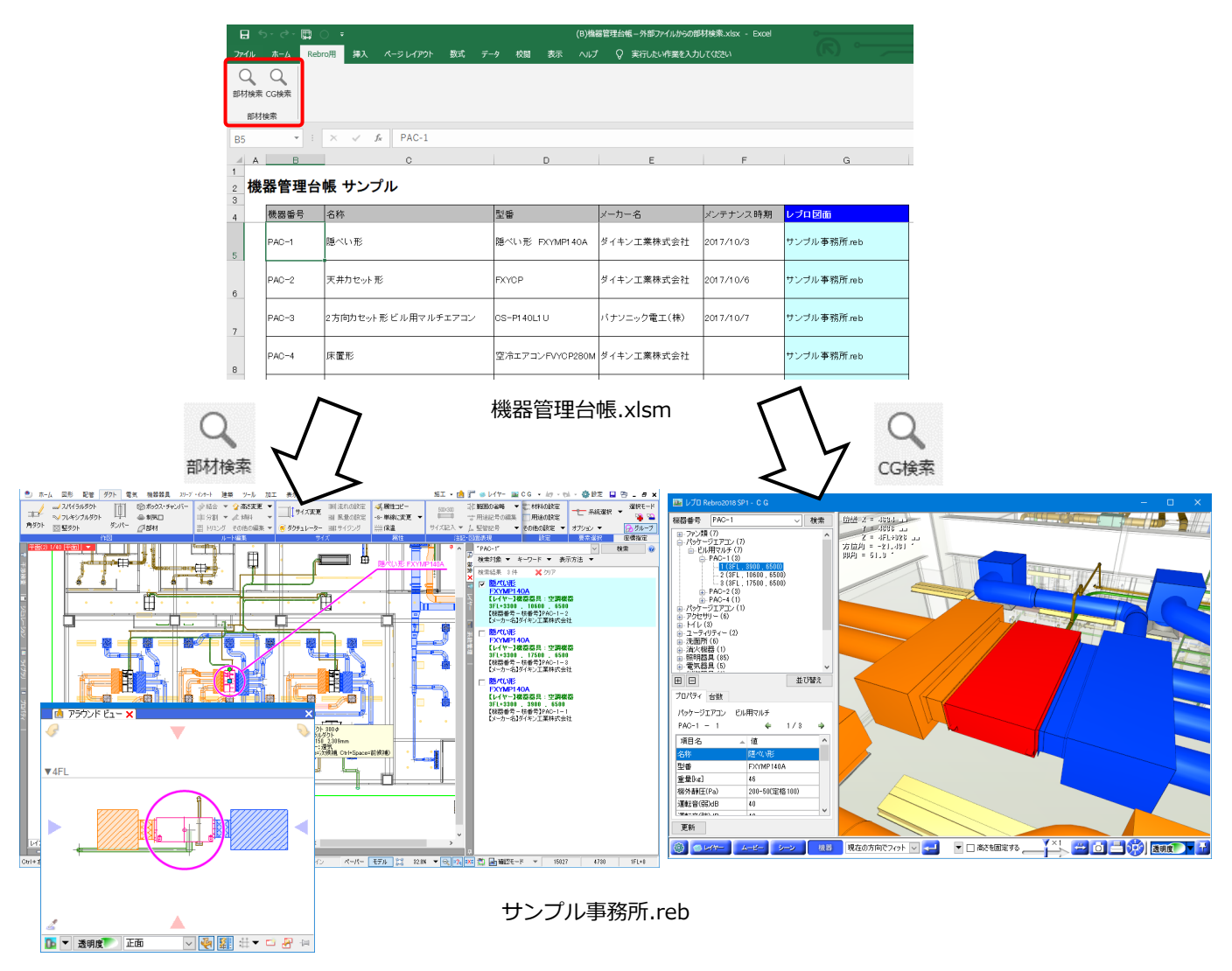

# 2.Excelマクロの設定

# マクロ実行用ボタンの追加

Excelのリボンにマクロ実行用のボタンを追加します。

 「部材検索マクロ.xlsm」ファイルを開きます。 マクロファイルは、弊社ホームページの「ダウンロード> レブロサンプル」 (<u>http://nyk-systems.co.jp/support/users\_page/rebrosample</u>)の「外部ファイルからの部材検索」 からダウンロードできます。(ホームページ上のパスワードは、「4826」です。)

2 Excelの[ファイル]タブの[オプション]から [リボンのユーザー設定]を開きます。

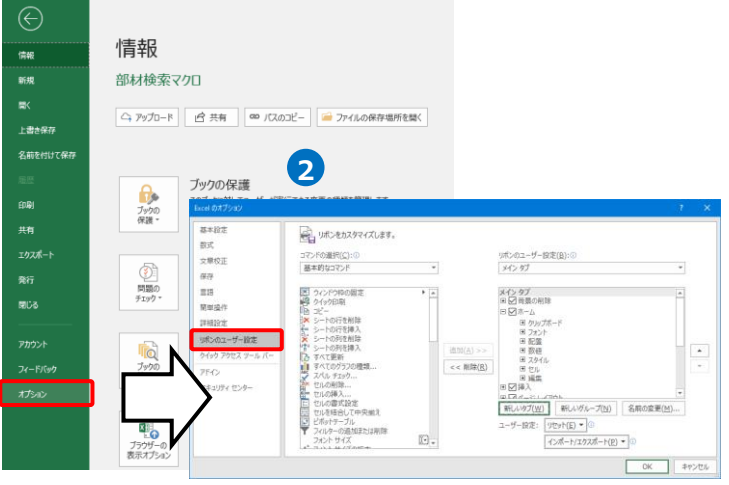

3 [コマンドの選択]から「マクロ」を選択 し、「Rebro PartsSearch」 ②マクロを追加する任意の 基本設定 「Rebro\_CGSearch」をリボンに追加しま リボンをカスタマイズします。 グループを選択します。 数式 コマンドの選択(<u>C</u>): ① マクロ 文章校正 メインタブ す。 厚在 言語 Rebro\_CGSearch 3 メイン タブ ■ ■ ■ 単貴の削除 Memo 簡単操作 ■ ☑ ホーム
 □ ☑ Rebro用 (ユーザー設定) 詳細設定 日 部材検索 (ユーザー設定) る。Rebro\_PartsSez 田 20 挿入 マクロを追加するタブやグループを作成し リボンのユーザー設定 追加(<u>A</u>) ヨ マパージレイアウト
 ヨ マ 数式 ます。 ①追加したいマクロ名を ● □データ [新しいタブ][新しいグループ]でリボンに クリック ③クリック 名前の変更(M)... タブやタブ内のグループを追加することが インボート/エクスボート(P) マ G できます。[名前の変更]でボタンの名前や キャンセル ОК アイコンの変更が行えます。 H 団 リボンのユーザー設定(B):① メイン タブ ファイル ホーム Rebro用 挿入 ページレイアウト 数式 データ 校閲 表示 ヘルプ QQ メイン タブ 田 図 背景の削除 部材検索 CG検索 部材検索 \* マクロ名「Rebro\_PartsSearch」を「部材検索」、 タブ(W) 新しいグループ(N) リゼット(<u>E)</u> ▼ マクロ名「Rebro CGSearch」を「CG検索」 インボート/エクスボート(P) マ ① としてExcel上にボタンを追加しています。 OK キャンセル

# マクロの設定

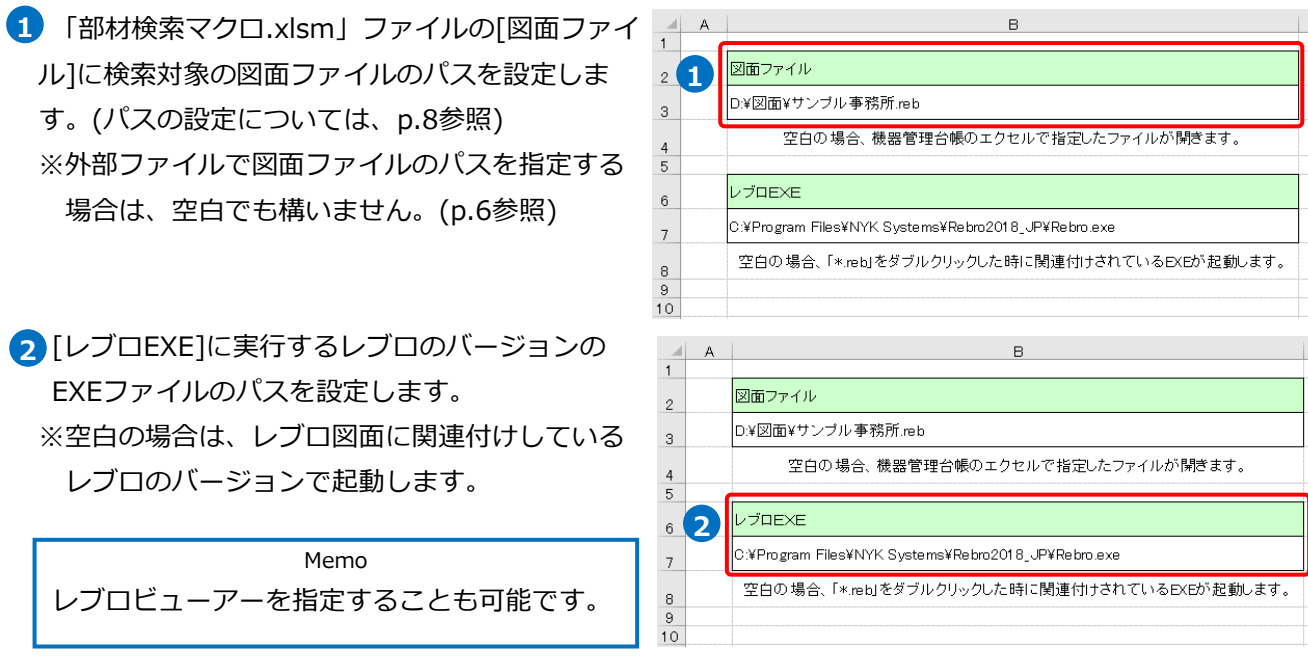

#### Memo

EXEファイルの保存先を確認したい場合は、[タスクマネージャー]から確認ができます。 レブロを起動し、[タスクマネージャー]を開きます。[プロセス]に表示されるアプリ名の上で右クリッ クし、[ファイルの場所を開く]を選択します。 →EXEファイルの保存場所が開きます。

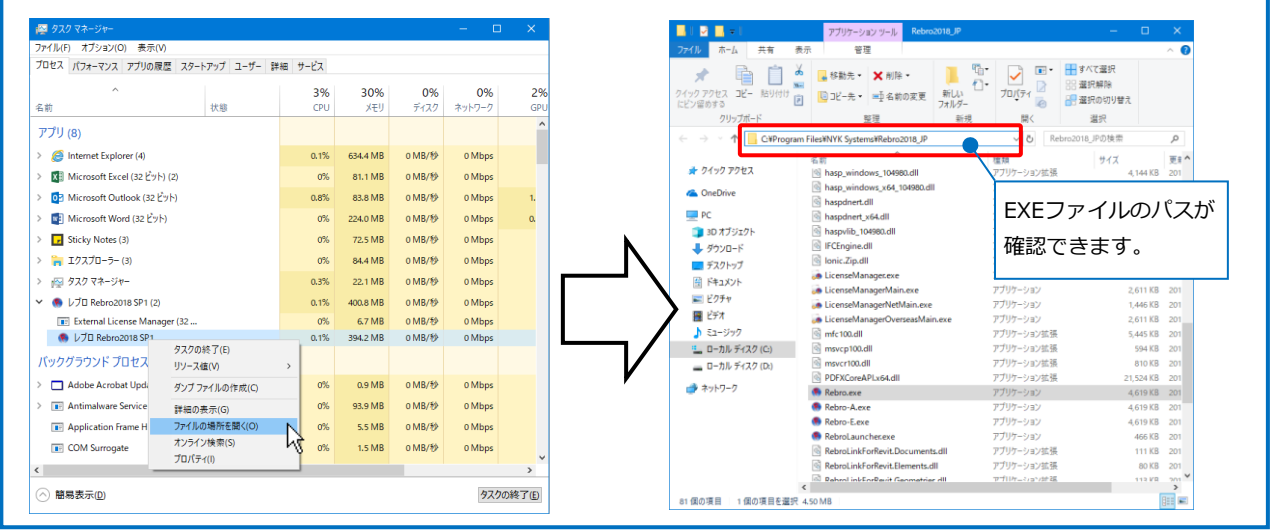

### 3 マクロファイルを保存します。

設定の変更がない場合、保存場所を変更しなければ、次回以降はマクロファイルを開く必要はありません。

# 3.部材検索

外部ファイルの値からレブロ図面で該当する要素を検索します。この時のファイルのフォーマットは、どのような形式でも問題ありません。ここでは、レブロサンプルデータの中にある「(B)機器管理台帳 – 外部ファイルからの部材検索.xlsx」を使用し、機器管理台帳ファイルの機器番号の値からレブロ図面で該当する機器を検索します。

ファイル

の 部材検索 CG検索

部材検索 B5

A

5

6

▼ : × ✓ ƒx PAC-1

検索したい値のセルを

機器管理台帳 サンプル

名 1 隠べい形

機器番号

AC-1

AC-2

## マクロファイルでレブロ図面を指定して検索

1 「(B)機器管理台帳-外部ファイルからの部材検索.xlsx」ファイルを開きます。

2検索したい機器番号のセルをクリックします。

3 p.3「マクロ実行用ボタンの追加」で追加した[部材検索]([Rebro\_PartsSearch])ボタンをクリックします。

→「部材検索マクロ.xlsm」ファイルの[図 面ファイル]に設定したレブロ図面が起動 し、[検索]パネルに結果が表示されます。

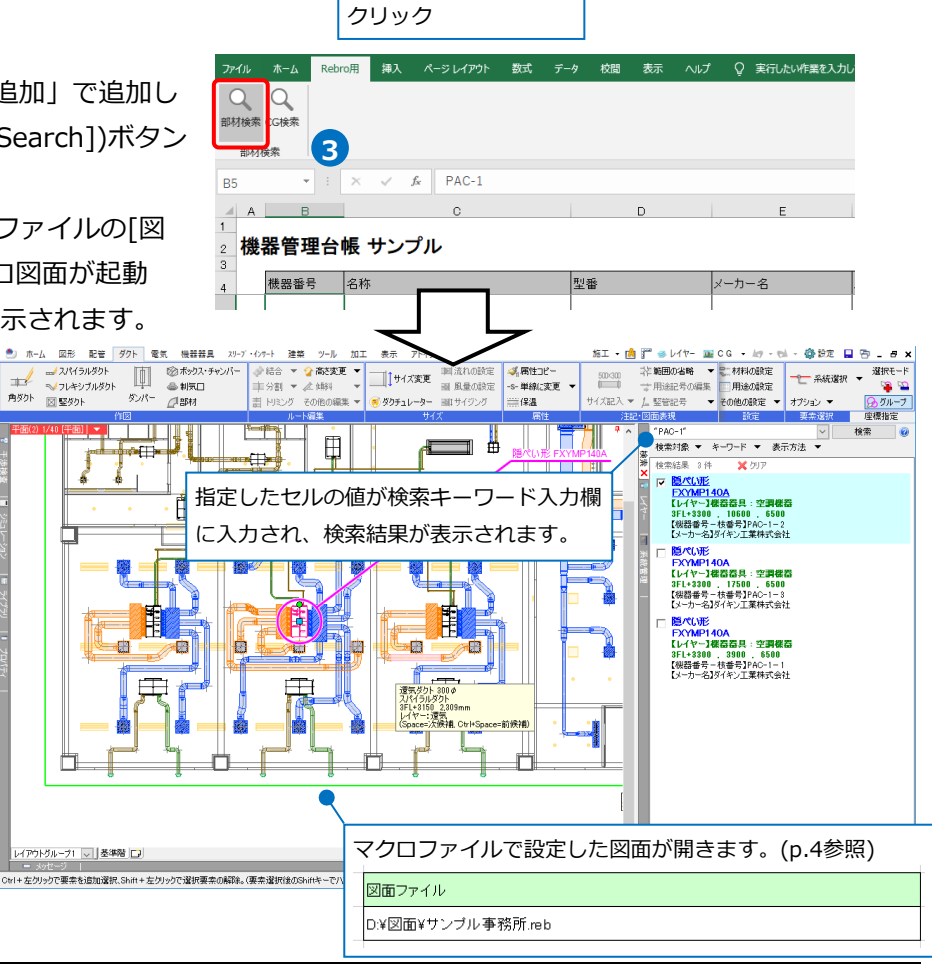

ホーム Rebro用 挿入 ページレイアウト 数式 データ 校園 表示 ヘルプ Q 実行したい作業を入力

型番

/CP

隠ぺい形 FXYMP140A

メーカー名

ダイキン工業株式会社

ダイキン工業株式会社

#### ● 補足説明

[部材検索]の機能は、機器番号以外でも検索が可能です。選択したセルの値を検索キーワードにし、図面上 で検索します。

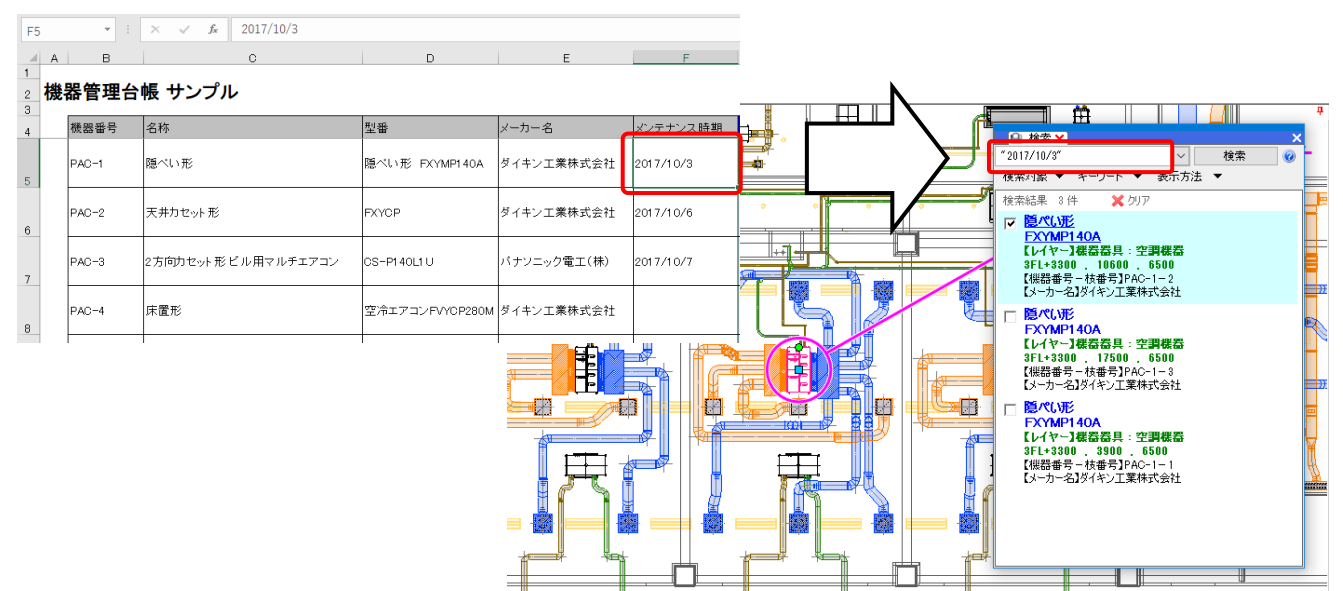

# 外部ファイルでレブロ図面を指定して検索

機器管理台帳などの外部ファイルに検索対象のレブロ図面ファイルのパスを入力している場合、外部ファイル で指定したレブロ図面で検索することができます。

1 「(B)機器管理台帳-外部ファイルからの部材検索.xlsx」ファイルを開きます。

2 レブロ図面ファイルのパスを入力している列 🏼 🛰 🛀 ①図面ファイルのパスが入力さ 挿入 ページレイアウト Q Q 部材検索 CG検索 れている列を選択します。 を選択し、「RebroFile」と名前の定義をし 部材検索 2 4 ます。(パスの設定については、p.8参照) -機器管理台帳 サンプル Memo 🛲 ②「RebroFile」と入力 定義した名前の編集をする場合は、[数式] 2017/10/3 24D1 404 ダイキン工業株式会社 40-1 ンブル事務所。 します。 タブの[名前の管理]で編集や削除を行うこ AC-2 ダイキン工業株式会社 017/10/6 モ井力セ tンブル事務所 mi とができます。 PAC-3 :方向カセット 形 ビル用マルチェアコン S-P1 40L1 U 《ナンニック電工(株) 2017/10/7 サンブル事務所.rel PAC-4 空冷エアコンFVYCP280M ダイキン工業株式会社 ファイル ホーム Rebro用 挿入 床置形 サンブル事務所.rel ジレイアウト 数式 Q 実行し 
 fx
 ∑
 ★
 Image: Constraint of the state of the state of the s 名前の定義 数式で使用、 関数ライブラリ れた名前 RebroFile 🝷 : 🗙 🗸 🍂 ▶照範囲(B): > | | = 機器管理台域!\$G:\$G **±** 1808

3 検索したい機器番号のセルをクリックしま

す。

| 8   | 5 · C · 🖩   |           |           |    |       |          | (B)桃   | #管理台帳-外部ファイルからの部 | 財検索.xlsx - Excel |             |
|-----|-------------|-----------|-----------|----|-------|----------|--------|------------------|------------------|-------------|
| ァイル | <b>ホ−</b> Ь | Rebro用 排入 | ページ レイアウト | 数式 | データ も | 交開 表示    | ~1.7   | ◇ 実行したい作業を入力     | してください           |             |
| Q   | Q           |           |           |    |       |          |        |                  |                  |             |
| 即极地 | 後索          |           |           |    |       |          |        |                  |                  |             |
| 5   | ÷           | - × ×     | fx PAC-1  |    |       |          |        |                  |                  |             |
| A   | В           |           | с         |    |       | D        |        | E                | F                | G           |
|     | 機器番号        | 名称        |           |    | 型들    |          |        | メーカー名            | メンテナンス時期         | レプロ図面       |
|     | 機器番号        | 名称        |           |    | 민들    |          |        | メーカー名            | メンテナンス時期         | レブロ図面       |
|     | PAC-1       | 隠ぺい       | 3         |    | 隠べし   | N形 FXYMF | P1 40A | ダイキン工業株式会社       | 2017/10/3        | サンブル事務所.reb |
|     | PAC-2       | 天井力セット    | 形         |    | FXYC  | Р        |        | ダイキン工業株式会社       | 2017/10/6        | サンブル事務所.reb |
| 1   | D40-2       | ,榆        | 索したい      | 値の | セル    | を        |        | バナンニック電工(株)      | 2017/10/7        | サンブル事務所.reb |
|     | PAU-3       | - 1/      | 10/20     |    |       |          |        |                  |                  |             |

(4) [部材検索]ボタンをクリックします。 →選択したセルと同じ行の名前の定義をした レブロ図面が起動し、[検索]パネルに結果が 表示されます。

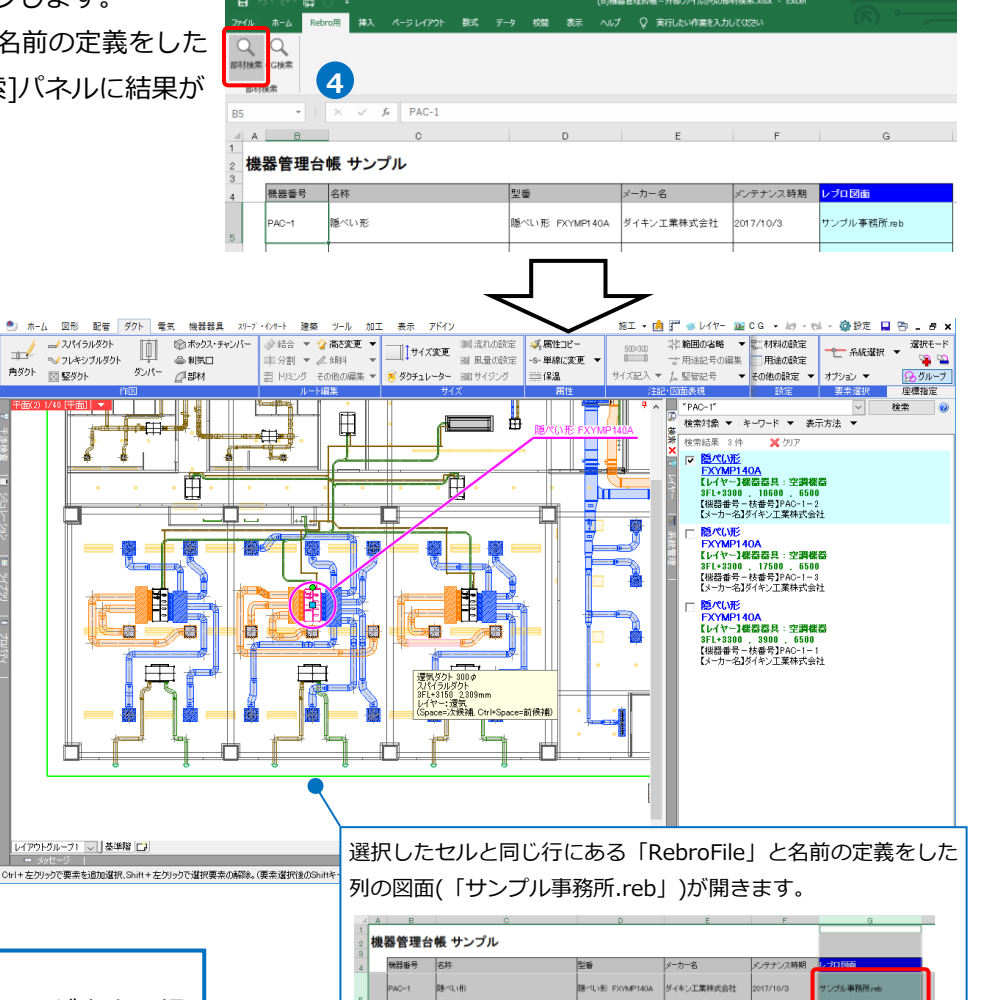

2017/10/3

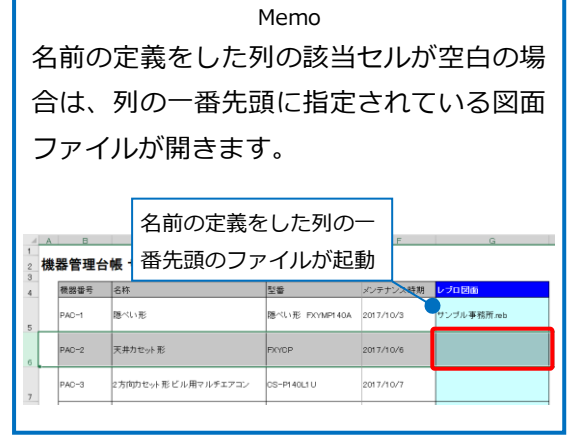

#### ● 補足説明

#### レブロ図面ファイルの指定

検索対象のレブロ図面ファイルは、Excel上で名前の定義をした図面が優先されます。 「部材検索マクロ.xlsm」ファイルの[図面ファイル]に図面ファイルのパスが設定されていても、Excel上で

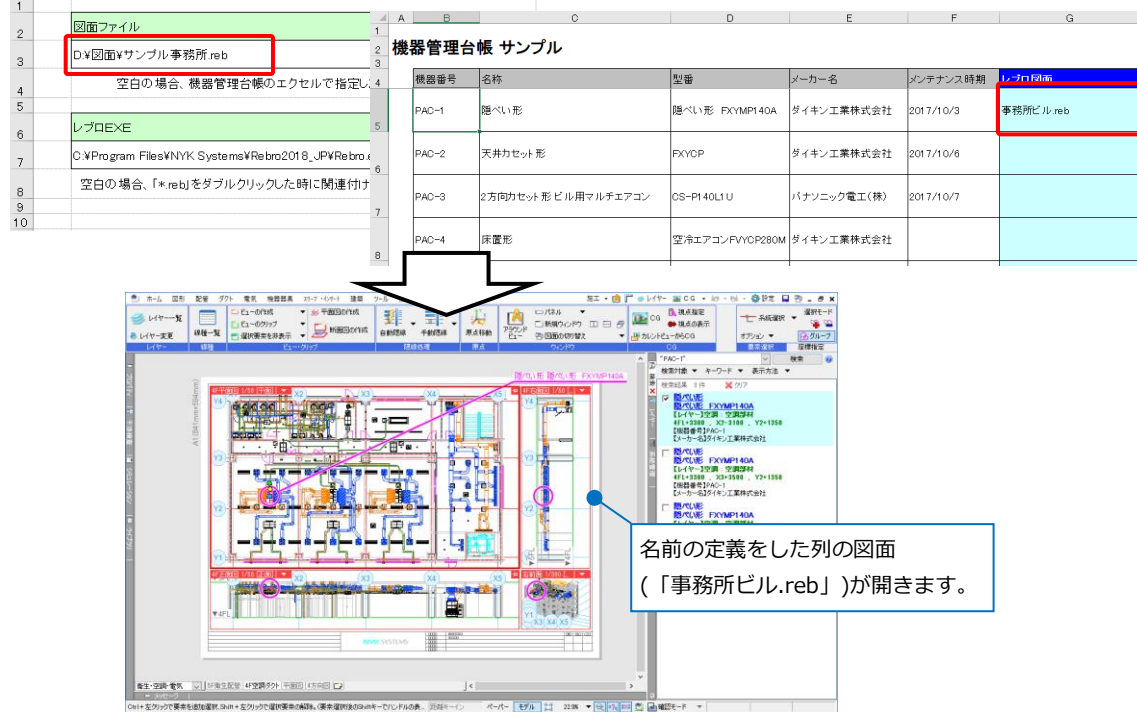

#### パスの設定

検索対象のレブロ図面ファイルの指定には、「絶対パス」と「相対パス」を使用することができます。

「絶対パス」は、PC名やドライブを基点とし、レブロ図面ファイルを保存している場所を直接指定します。 「相対パス」は、外部ファイル(Excelファイルなど)を基点とし、レブロ図面ファイルの外部ファイルからの 相対位置を指定します。外部ファイルと図面ファイルが同じフォルダ内にある場合は、相対パスではファイ ル名のみ指定します。

(例) 図面の位置: D: ¥サンプル¥図面¥サンプル事務所.reb

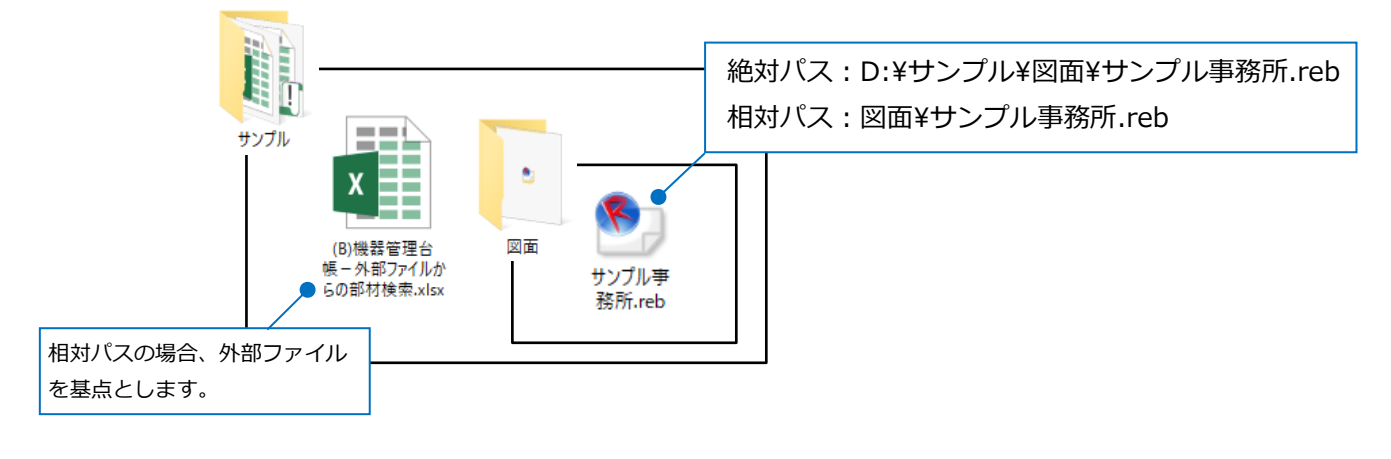

## 検索結果について

#### 完全一致検索

[部材検索]は、完全一致検索です。部分一致検索にしたい場合は、[部材検索]後、[検索]パネルの検索キー ワード入力欄に入力されている「""」を削除します。

※キーワードを「""」で囲むと、完全一致検索になります。

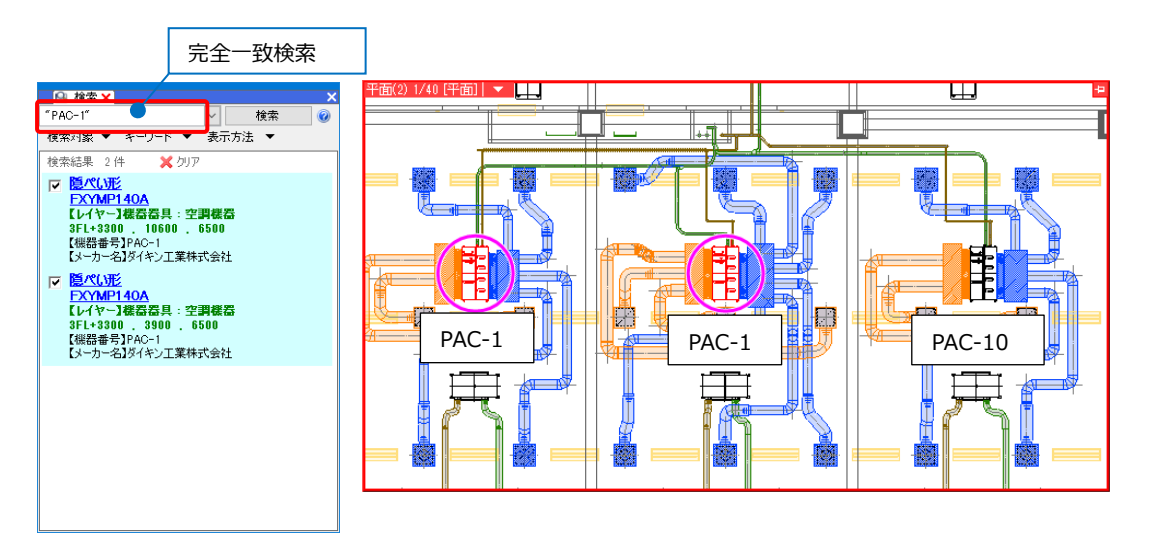

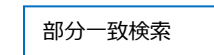

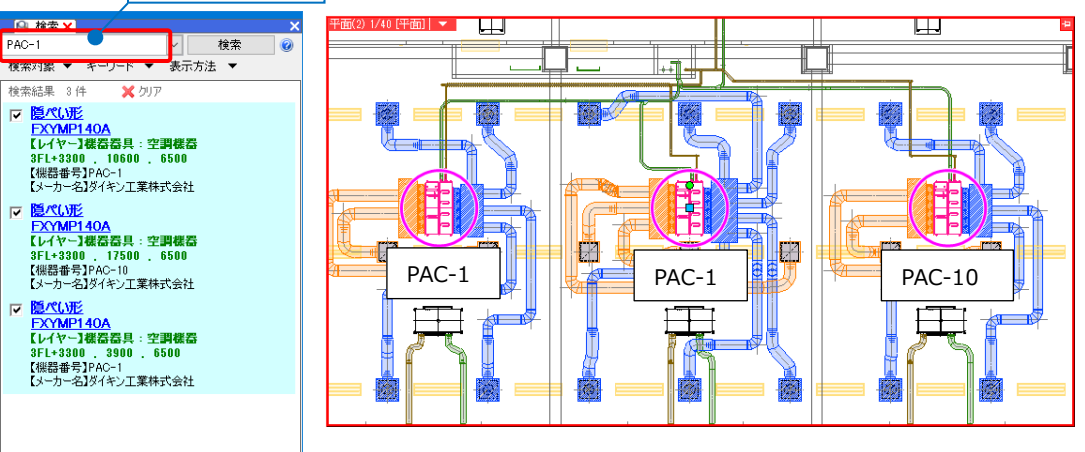

#### OR 検索

複数のセルを選択し、[部材検索]をした場合は、OR検索になります。(同じExcelシート内に限ります。) 検索できる図面は、1枚のみです。名前の定義をしている場合、最後に選択したセルと同じ行の図面が起動 します。

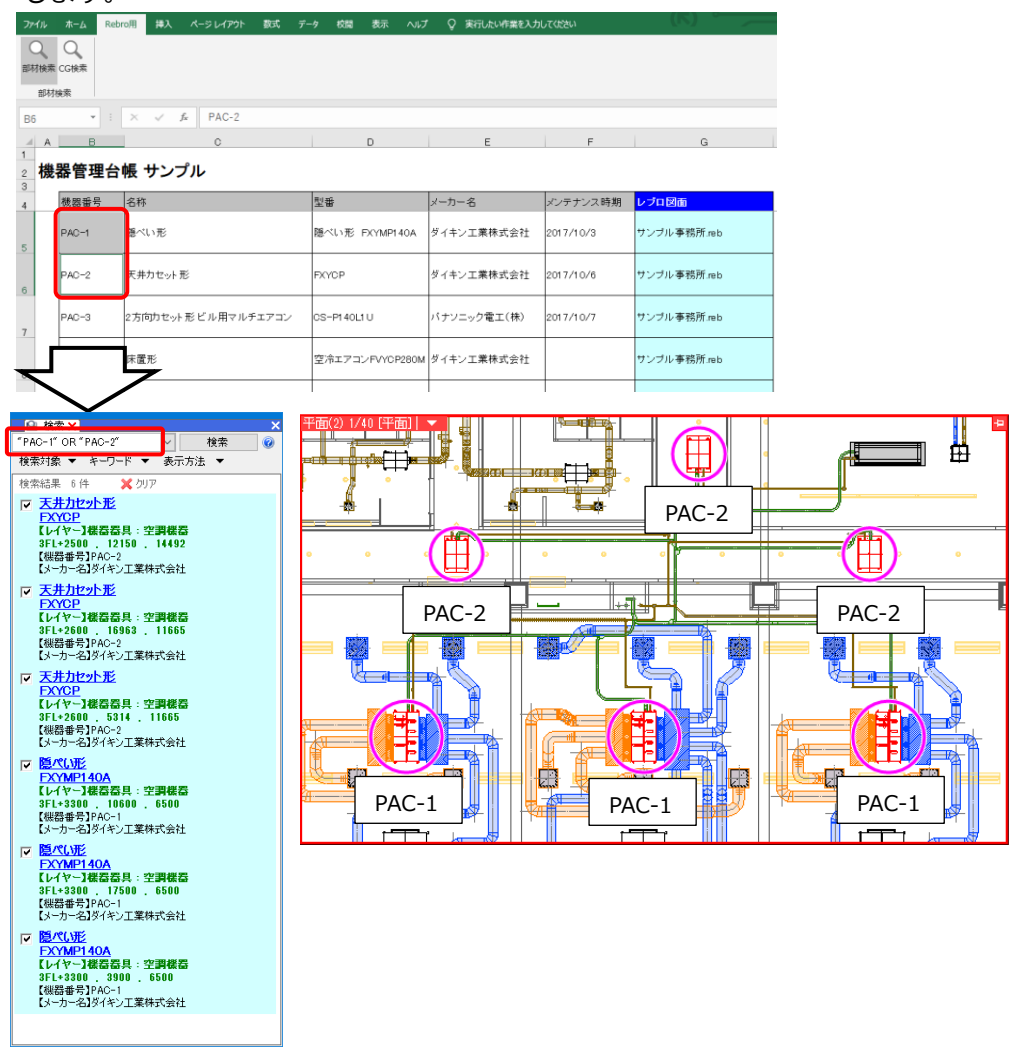

#### ● 補足説明

[検索]パネルの「?」をクリックすると、検索方法のヒントを確認することができます。

| 🕒 検索 🗙 🔤 🔤 🔤                                               |                                                                                                    |
|------------------------------------------------------------|----------------------------------------------------------------------------------------------------|
| 『PAC-1″ ✓ 検索                                               | 0                                                                                                    |
| 検索対象 ▼ キーワード ▼ 表示方法 ▼                                      | 検索方法                                                                                                    |
| 検索結果 2件 × クリック                                             | 図面上より入力した検索キーワードと一致する部材を検索します。<br>検索でにいたごがれの結果型リストに表示します。<br>検索では、FEOの方法があります。                                                                                      |
| <u>FXYMP140A</u><br>【レイヤー】様為容具:空調様器<br>3FL+3300,10600,6500 | ◆AND後衆<br>[PAC-1 AND 2013年12月]または、[PAC-1 2013年12月]<br>[PAC-1と2013年12月」の両方の値が含まれている部材を検索します。<br>どちらか片倒行りの値が含まれている部材は検索結果に含めません。                                      |
| 【機益番号』PAC-1<br>【メーカー名】ダイキン工業株式会社                           | ◆OR検索<br>[PAC-1 OR PAC-2]<br>[PAC-1」もしくは、「PAC-2」の値が含まれている部材を検索します。                                                                                                  |
| ▼ 隠べい形<br>FXYMP140A<br>【レイヤ〜】様番番具:空調様番                     | <ul> <li>◆項目指定後希</li> <li>【 報話者号=PAC-1 】</li> <li>「報器番号」の項目にFPAC-11の値が含まれている部材を検索します。</li> <li>「機器番号」以外の項目は無視します。</li> </ul>                                        |
| 3FL+3300 , 3900 , 6500<br>【機器番号】PAC-1<br>【メーカー名】ダイキン工業株式会社 | ◆部分検索<br>[PAC-1]<br>[PAC-1]が値の一部に含まれている部材を検索します。<br>例えば[PAC-10]等も、一部が一致するため検索結果に含めます。                                                                               |
|                                                            | ◆完全一致後来<br>[*PAC-17]<br>「PAC-11が設定されている部材を検索します。完全一致検索の場合、「PAC-10」の部材は検索<br>結果し含めません。                                                                               |
|                                                            | ◆提倡番号 + 枝番号の検索例<br>【複名番号="PAC-11" AND 枝番号="1"]または、[記号="PAC-1-1"]<br>検器番号がPAC-11で、枝番号が「10の部材を検索します。項目名に「記号」指定すると「縦器<br>番号」+「−」+「枝番号」で執力た値を検索します。                     |
|                                                            | 【*PAC-I-17】<br>「PAC-I-I」で検索も可能です。根語番号が「PAC-I」で枝番号が「I」の部材を検索結果に含め<br>ます。ただし、報語番号等の項目が「PAC-I-I」の部材も値が一致するため検索結果に含めま<br>す。                                             |
|                                                            | ◆祖介会セン参素例<br>【                                                                                                    |
|                                                            | [(螺器番号-"PAC-1" 枝番号="1") OR (螺器番号-"PAC-2" 枝番号="1")]<br>括固を使用して、検索の優先地面を指定できます。<br>経器番号が「PAC-1」で枝番号が「1」の部材と、機器番号が「PAC-2」で枝番号が「1」の部材を検<br>楽します。                        |
|                                                            | 【 <b>桜器番号="PAC-1" AND 枝番号="1" OR 枝番号="2" ]</b><br>【 <b>桜器番号="PAC-1" AND (枝番号="1" OR 枝番号="2") ]</b><br>「AND」とFOLを組み会せて活動を使用せず検索した場合、「ORJを優先します。上記の州は同<br>し検索結果となります。 |

#### 検索対象の絞り込み

[検索]パネルの[検索対象]でフロア、レイヤー、要素の単位で検索対象を絞ることができます。[部材検索] をした時の検索対象の設定は、レブロで前回[検索]コマンドを使用した際の設定が反映されます。

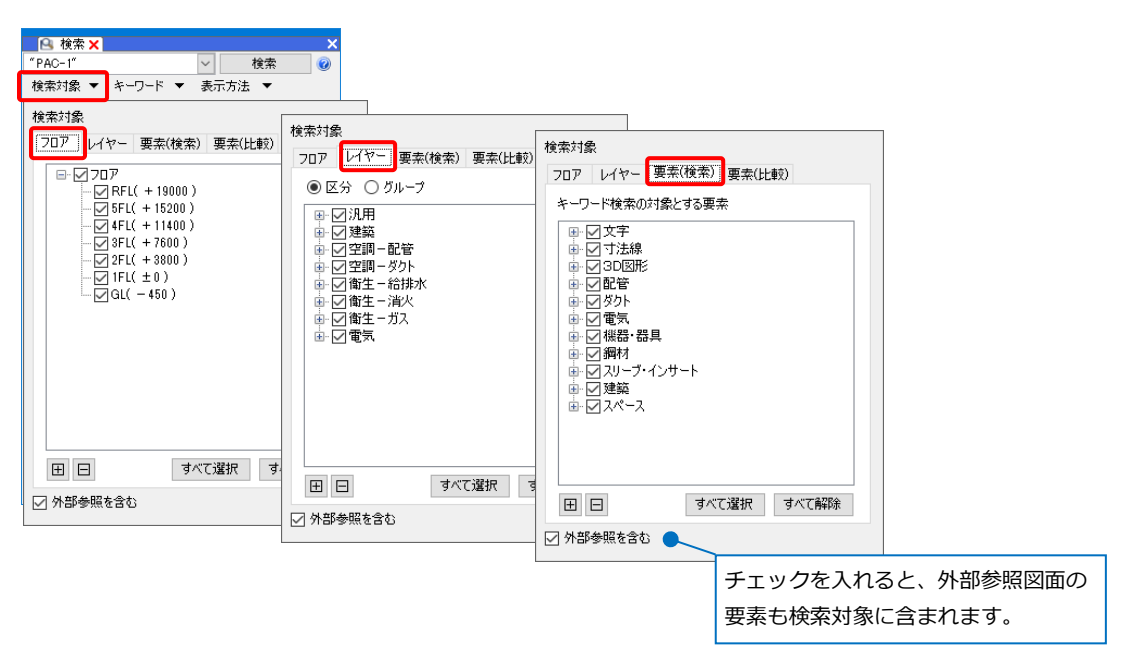

#### キーワードの絞り込み

[検索]パネルの[キーワード]で検索のキーワードを絞ることができます。[部材検索]をした時のキーワードの設定は、レブロで前回[検索]コマンドを使用した際の設定が反映されます。

| 🕒 検索 >                                                                                                    | < <u> </u>       |
|----------------------------------------------------------------------------------------------------|------------------|
| "PAC-1"                                                                                                    | 検索 🕜             |
| 検索対象                                                                                                    | ▼ キーワード ▼ 表示方法 ▼ |
| 校 宗結果<br>「ア <u>1000</u><br>」<br>しい<br>た<br>い<br>しい<br>た<br>、<br>一<br>い<br>て<br>、<br>しい<br>た<br>、<br>に<br>、<br>で<br>、<br>の<br>、<br>の<br>、<br>の<br>、<br>の<br>、<br>の<br>、<br>の<br>、<br>の<br>、<br>の<br>、<br>の |                  |
|                                                                                                    | すべて選択 すべて解除      |
| L                                                                                                    |                  |

#### 表示方法

[検索]パネルの[表示方法]で検索結果から選択した要素の表示方法を設定することができます。[部材検索] をした時の表示方法は、レブロで前回[検索]コマンドを使用した際の設定が反映されます。

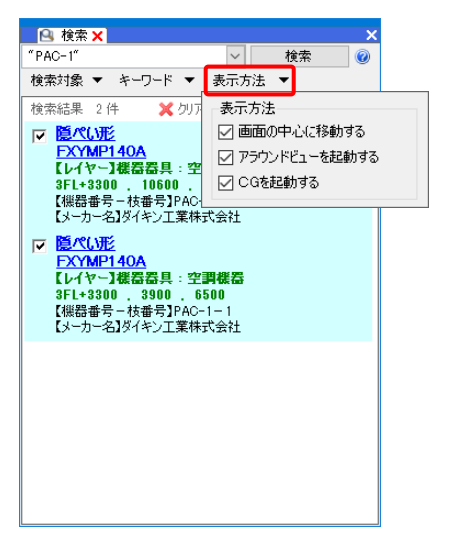

# 4.CG検索

外部ファイルの機器番号の値からレブロ図面で該当する機器をCG上で検索します。部材検索と同様、外部フ ァイルのフォーマットは、どのような形式でも問題ありませんが、[CG検索]の場合は、機器番号でのみ検索す ることができます。

### CGで機器の検索

1 「(B)機器管理台帳-外部ファイルからの部材検索.xlsx」ファイルを開きます。

2検索したい機器番号のセルをクリックし、p.3「マクロ実行用ボタンの追加」で追加した[CG検索] ([Rebro\_CGSearch])ボタンをクリックします。

→CG画面が開き、[機器]コマンドが起動され、該当の機器番号の機器が選択されます。

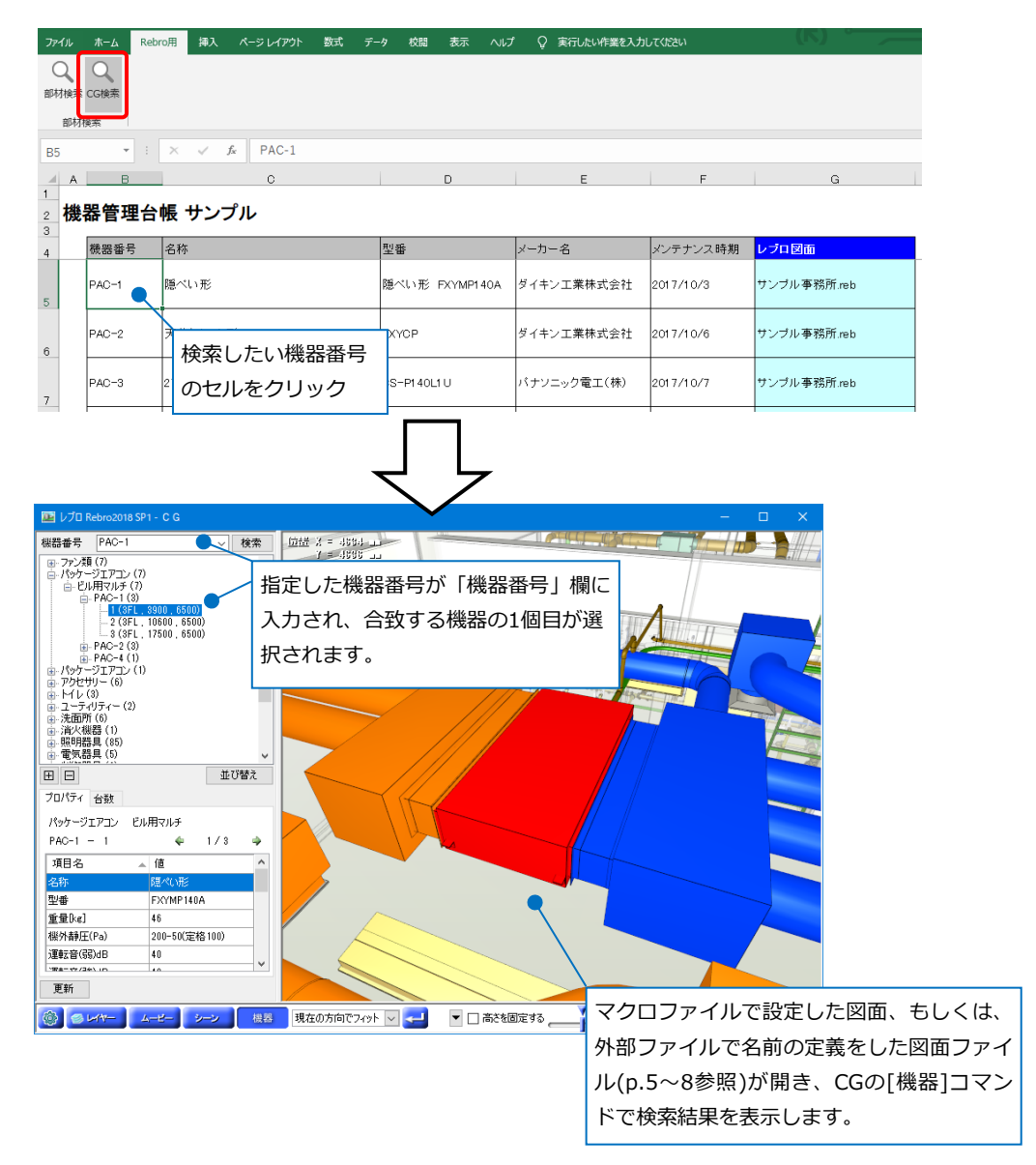

### ● 補足説明

CGの[機器]コマンドの詳細については、弊社ホームページ>購入者専用ページ>マニュアルの「操作ガイド -CG編」(<u>http://download.rebro.jp/manual/Rebro2018SP1\_OperationGuide\_1\_CG.pdf</u>)p.36、37を 参照ください。(購入者専用ページのパスワードは、「4826」です。)